1.使用Google浏览器正确登录网址: https://zwfw-new.hunan.gov.cn/csywtbyhsjweb/cszwdt/pages/smart/implement.html, 或登录长沙市政务服务网(不要错误登录到湖南省政务服务网)。点击特色创新中的智能审批模块。

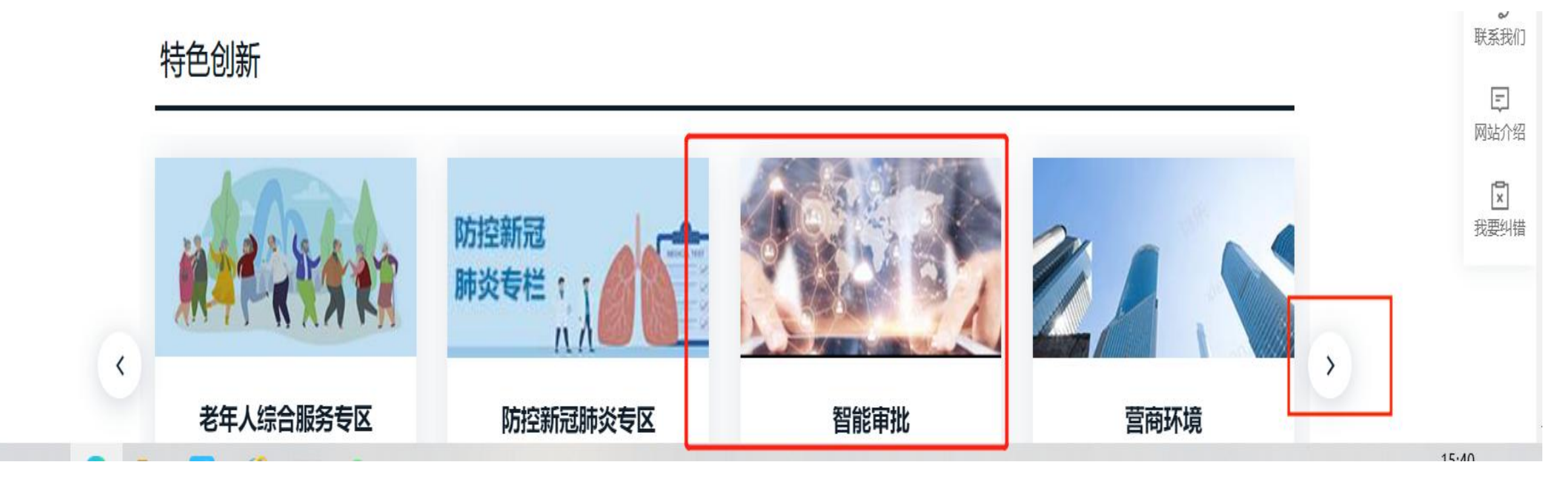

# 2.进入页面后选择相应区县,选择对应类型的教师资格认定,点击在线申办。

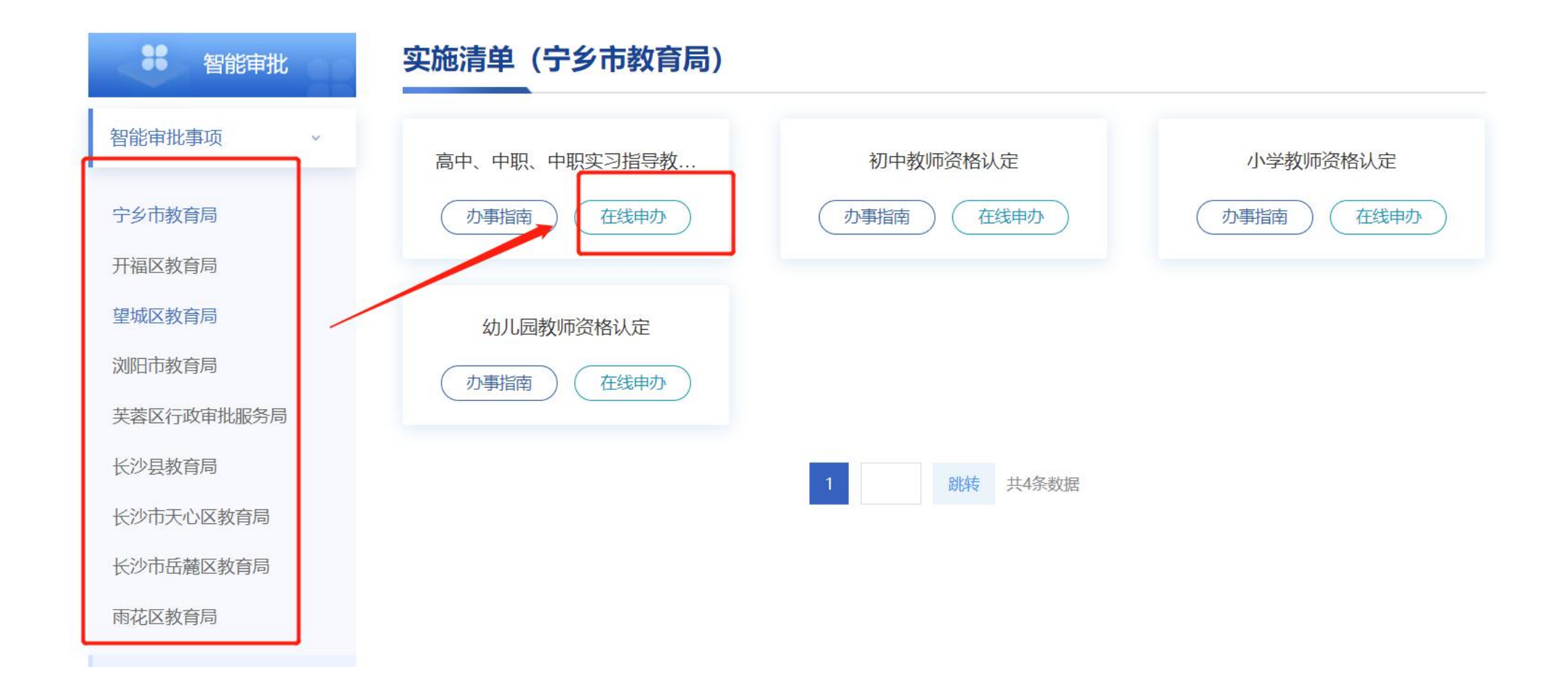

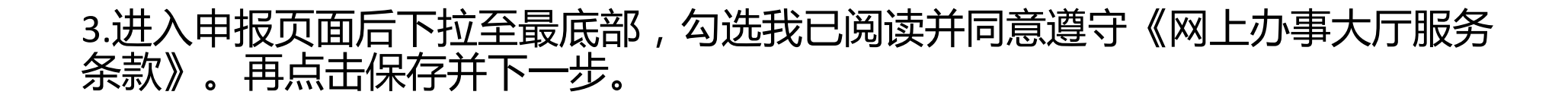

生对待) 3.具备《教师法》规定的相应学历。4.具有《中小学教师资格考试合格证》或《师范生教师职业能力证书》且在有效期内。5.普通话水平应当达到国家语言文字工作委员会颁布的《普通话水平测试等级标准》二级乙等以上标准,其中申请语文教师资格和对外汉语教学教师资格的普通话应当达到二级甲等以上水平,申请普通话教师资格和语音教师资格的普通话应当达到一级乙等及以上水平。

### 材料清单

| 【必要】信用承诺书                        | 材料要求 | 提交电子或纸质文件 | 申请人自备  | 原件(1)复印件(0) | 示例样表 🛃 | 空白模板 🛃 |
|----------------------------------|------|-----------|--------|-------------|--------|--------|
| 【必要】普通话水平测试等级证书                  | 材料要求 | 提交电子或纸质文件 | 政府部门核发 | 原件(1)复印件(0) | 示例样表 🛃 | 空白模板 🛃 |
| 【必要】学历证书                         | 材料要求 | 提交电子或纸质文件 | 申请人自备  | 原件(1)复印件(0) | 示例样表 🛃 | 空白模板 🛃 |
| 【必要】中小学教师资格考试合格证<br>或师范生教师职业能力证书 | 材料要求 | 提交电子或纸质文件 | 政府部门核发 | 原件(1)复印件(0) | 示例样表 🛃 | 空白模板 🛃 |
| 【必要】 户口簿或居住证或在籍学习<br>证明          | 材料要求 | 提交电子或纸质文件 | 申请人自备  | 原件(1)复印件(0) | 示例样表 🛃 | 空白模板 🛃 |
| 【必要】本人正面一寸免冠证件照                  | 材料要求 | 提交电子或纸质文件 | 申请人自备  | 原件(1)复印件(0) | 示例样表 🛃 | 空白模板 🛃 |
| 【必要】身份证                          | 材料要求 | 提交电子文件    | 政府部门核发 | 原件(1)复印件(0) | 示例样表 🛃 | 空白模板 🛃 |

## 申请人信息 (自然人)

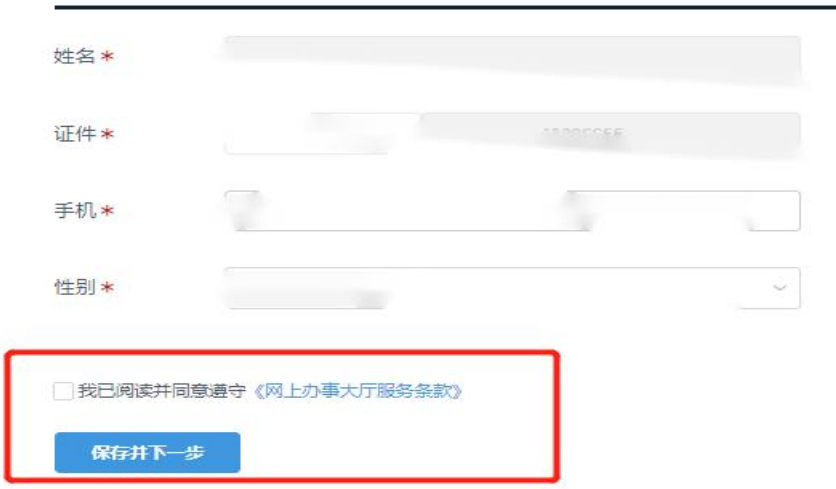

# 4.按要求提交各项资料,并确认提交成功(详细要求见《认定通告》附件3)。

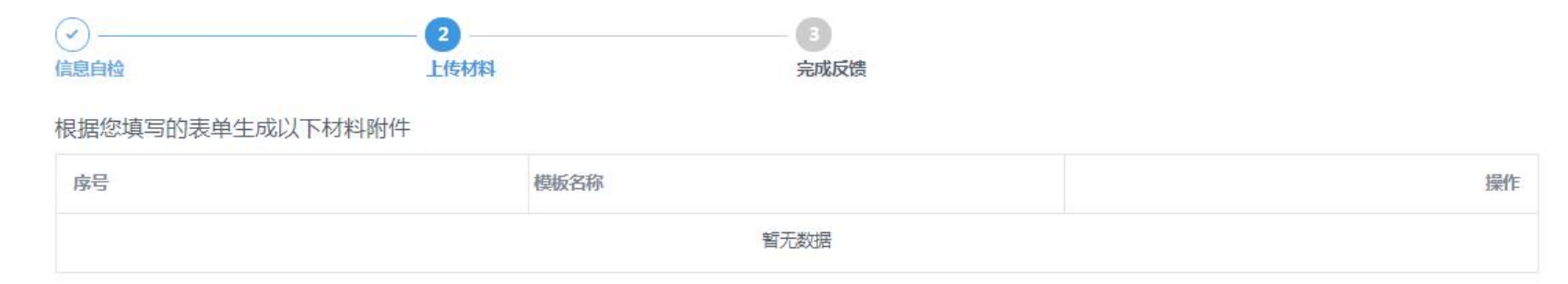

一键复用

① 根据您所选择办理的事项,纸质材料(材料原件、复印件)待通知需到线下窗口递交;

材料清单(根据您办理的事项,需提交以下材料)

| 序号 | 材料名称                      | 材料要求 | 材料形式   | 线下递交材料份数    | 来源   | 材料样表 | 材料空表 | 电子材料       |
|----|---------------------------|------|--------|-------------|------|------|------|------------|
| 1  | 身份证*                      | 查看要求 | 电子版    | 原件(1)复印件(1) | 行政机关 | 样表 土 | 空表 🕹 | 上传材料<br>查档 |
| 2  | 本人正面——寸免冠证件照*             | 查看要求 | 电子版    | 原件(1)       | 申请人  | 样表 土 | 无    | 上传材料<br>查档 |
| 3  | 户口簿或居住证或在籍学习证明*           | 查看要求 | 电子版    | 原件(1)       | 申请人  | 样表 🕹 | 空表 🛃 | 上传材料<br>查档 |
| 4  | 教师资格认定体检表                 | 查看要求 | 电子版    | 原件(1)       | 其他   | 无    | 空表 🛃 | 上传材料<br>查档 |
| 5  | 学历证书*                     | 查看要求 | 电子版    | 原件(1)复印件(1) | 行政机关 | 样表也  | 空表 🕹 | 上传材料<br>查档 |
| 6  | 中小学教师资格考试合格证或师范生教师职业能力证书* | 查看要求 | 电子版    | 原件(1)       | 行政机关 | 样表 也 | 空表 🕹 | 上传材料<br>查档 |
| 7  | 普通话水平测试等级证书*              | 查看要求 | 电子版    | 原件(1)       | 申请人  | 无    | 无    | 上传材料<br>查档 |
| 8  | 信用承诺书*                    | 暂无   | 纸质或电子版 | 原件(1)复印件(1) | 申请人  | 无    | 无    | 上传材料查档     |
|    |                           |      |        |             |      |      |      |            |

## 5.补齐补正:如资料提交不符合要求,工作人员将发起补齐补正。请申请人登录成功后在首页点击"智能审批", 再如上述步骤一样选择对应办理的事项,再在右上角点击"个人中心"(不可直接在首页点击个人中心),再点 击"我的申办",根据系统提示要求在指定时间内完成补齐补正。也可在此页面查看办理进度。

| 金国一体化在55<br>湖南一件                        | <sup>第26月夏月天台</sup><br>事一次办<br>申办流程 | 您好,刘思远   退出 | 🕚 长沙市    | 人民政府<br>ANGSHA.GOV.CN | 全国一体化在线政<br>湖南一件事 |   |
|-----------------------------------------|-------------------------------------|-------------|----------|-----------------------|-------------------|---|
| 高中、中期<br>①<br><sup>信息自检</sup><br>事项基本信期 | <b>职、中职实习指导教师资格认定</b><br>           |             | 概節       | 办理中                   | 已结束               |   |
| 事项名称                                    | 高中、中职、中职实习指导教师资格认定                  |             | 个人信息     | 选择年月:                 | 2022-04           |   |
| 承诺办结时限                                  | 30个工作日                              |             | 证件材料     | 申请日期                  | 事项名和              | 称 |
| 服务对象                                    | <b>↑</b> λ                          |             | NLITYJAF |                       |                   |   |
| 实施主体                                    | 长沙市砥霾区教育局                           |             | 我的预约     |                       |                   |   |

### 办理条件

1.未达到国家法定退休年龄的中国公民。2.申请人户籍所在地、居住证所在地或就读学校应在长沙市行政区域内。(注:当年6-7月毕业的学生在秋季批次申请时,不作应届 生对待)3.最备《教师法》规定的相应学历,4.具有《中小学教师资格考试合格证》或《师范生教师职业能力证书》且在有效期内。5.普通话水平应当达到国家语言文学工 作委员会颁布的《普通话水平测试等吸标准》二级乙等以上标准,其中申请语文教师资格和对外汉语教学教师资格的普通话应当达到二级甲等以上水平,申请普通话教师资 格和语音教师资格的普通话应当达到一级乙等及以上水平.

#### 材料清单

| 【必要】信用承诺书                        | 材料要求 | 提交电子或纸质文件 | 申请人自备  | 原件(1)复印件(0) | 示例样表 🛃 | 空白模板 🛃 |
|----------------------------------|------|-----------|--------|-------------|--------|--------|
| 【必要】普通活水平测试等级证书                  | 材料要求 | 提交电子或纸质文件 | 政府部门核发 | 原件(1)复印件(0) | 示例样表 🛃 | 空白模板 🛃 |
| 【必要】学历证书                         | 材料要求 | 提交电子或纸质文件 | 申请人自备  | 原件(1)复印件(0) | 示例样表 🛃 | 空白模板 🛃 |
| 【必要】中小学教师资格考试合格证<br>或师范生教师职业能力证书 | 材料要求 | 提交电子或纸质文件 | 政府部门核发 | 原件(1)复印件(0) | 示例样表 🛃 | 空白横板 🛓 |
| 【必要】 户口簿或居住证或在籍学习<br>证明          | 材料要求 | 提交电子或纸质文件 | 申请人自备  | 原件(1)复印件(0) | 示例样表 🛃 | 空白模板 🛓 |
| 【必要】本人正面一寸免冠证件照                  | 材料要求 | 提交电子或纸质文件 | 申请人自备  | 原件(1)复印件(0) | 示例样表 🛃 | 空白模板 🛃 |

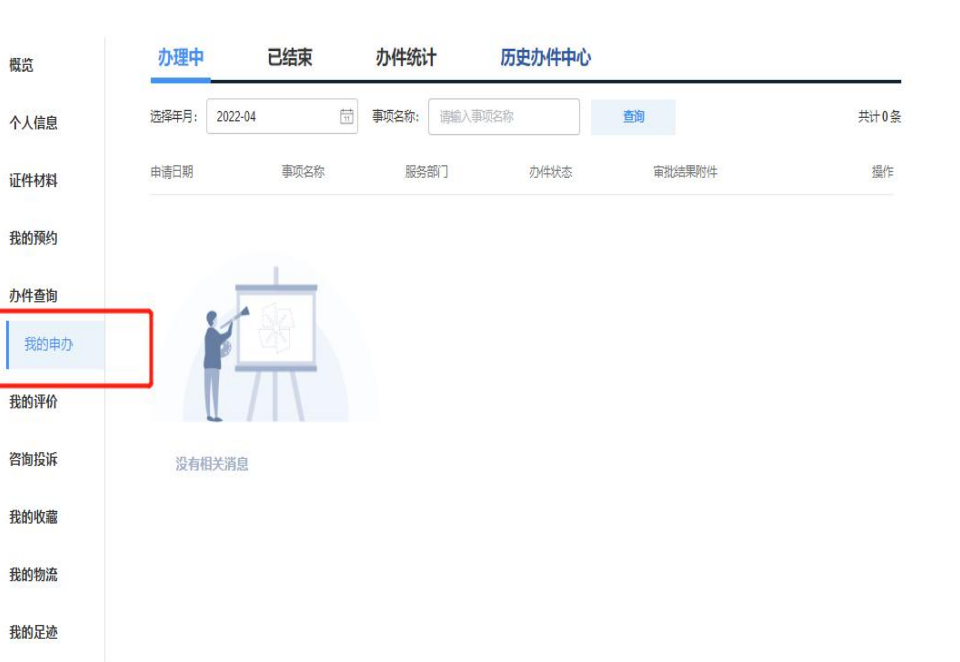

用户中心

△○ | ④ 刘思远 ~

## 注意:补齐补正时请先删除不合格资料,再将合格资料上传。

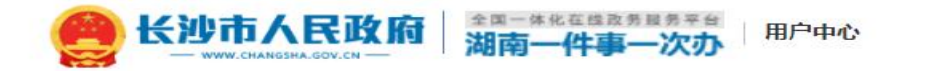

△ 0 | ⑧ 刘思远 ~

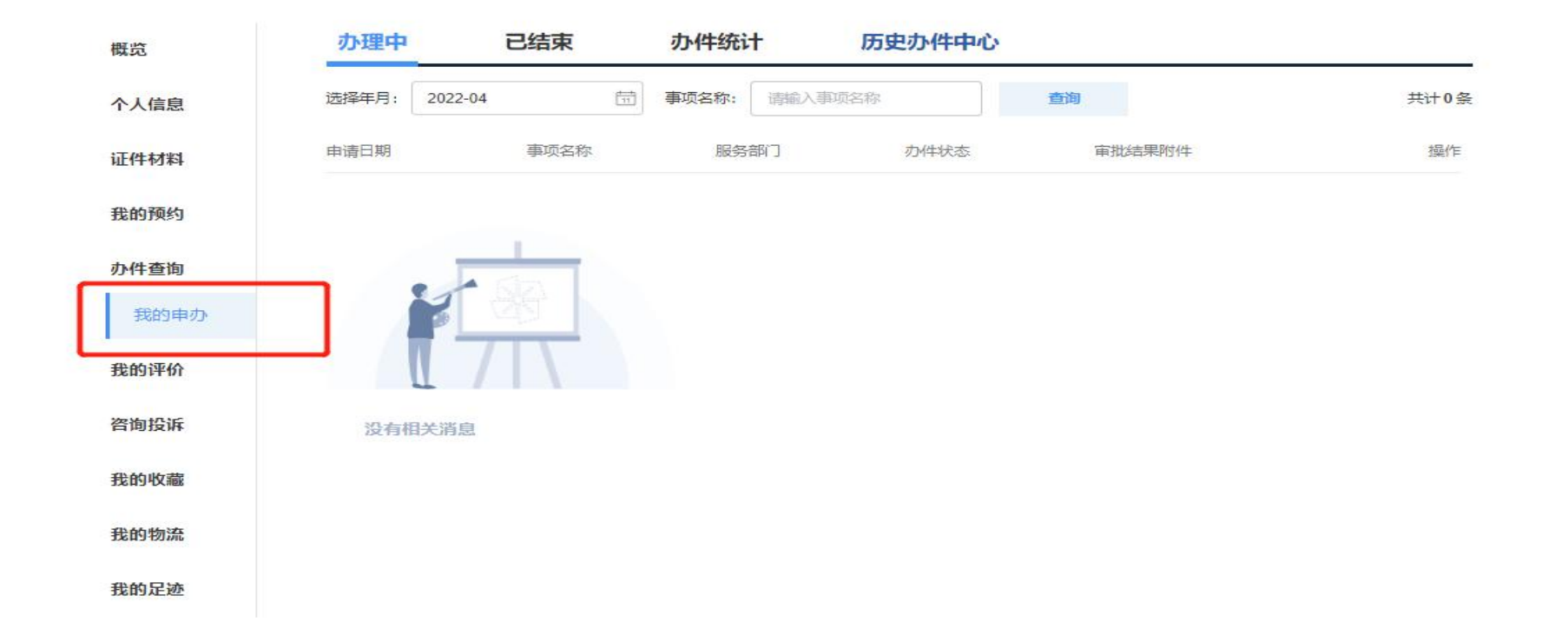